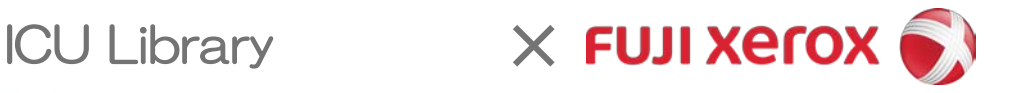

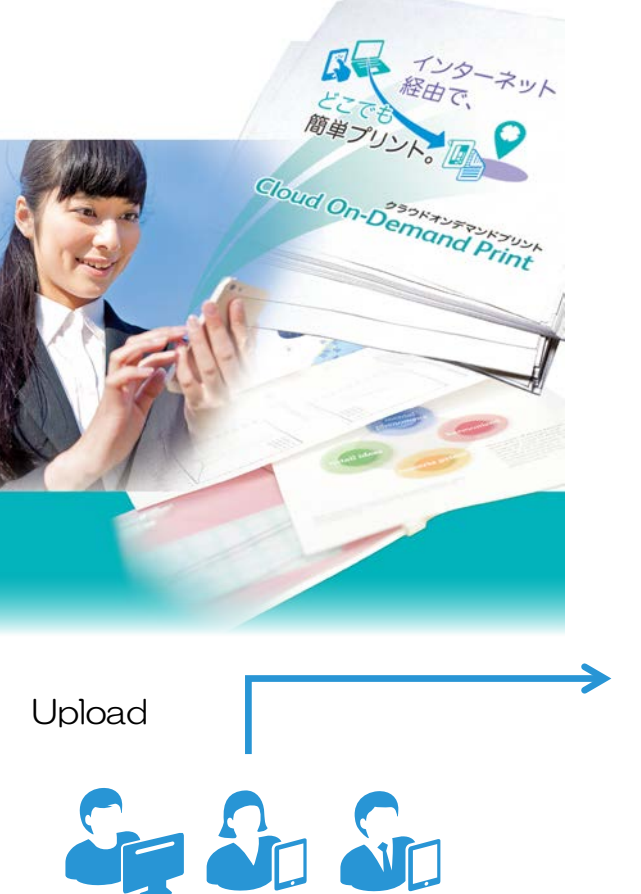

# Cloud On-Demand Print<sup>®</sup>

Cloud On-Demand Print is a service that connects your device and printers by using internet

You can upload files from anywhere using any Internet-connected devices and print them at the library.

### 富士ゼロックス株式会社

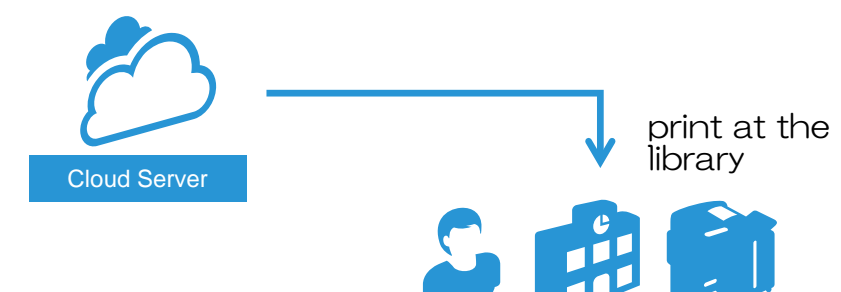

User ID:

Password:

### Step 1. Upload a file (3 ways)

1) Web

https://cloudodp.fujixerox.com/guestweb/

Login with User ID and Password  $\rightarrow$ 

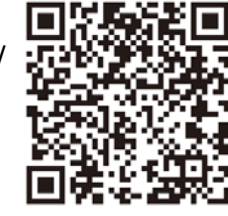

2 Windows Print Tool

%0nly works in Windows PC.

③ Cloud On-Demand Print app

※Only works in mobile devices.

Please refer to the detailed manual.

619-icu

momimaple

Step 2. Take a note of the "Print Reference Number"

Step 3. Go to printer and print

**Cloud On-Demand Print Compatible Printers** 

Othmer Library Ground Floor/Main Library First Floor

\*Please print within 24 hours after uploading the file.

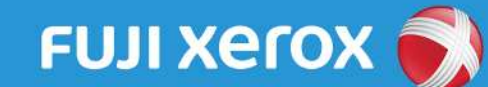

## How to print with Cloud On-Demand Print

## Print files by using guest web.

### 1 Visit the cloud print webpage

Please visit the following URL from your devices.

https://cloudodp.fujixerox.com/ guestweb/

% Please scan this QR code.

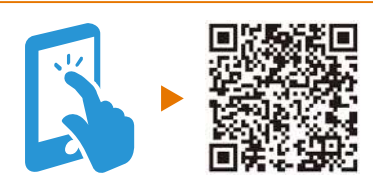

## 2 Input User ID and Password

Cloud On-Demand Print login page will be displayed.

Input User ID and Password and click "Login."

| Card Science and Age |           |
|----------------------|-----------|
| User ID              | 619-icu   |
| Password             | momimaple |

## 3 Choose a file

Click "Browse..." and choose upload file to print.

\* You can also drop the file to upload.

![](_page_1_Picture_15.jpeg)

## 4 Set the Password

Input the Password (4 digit number) and click "Upload." \* Please don't forget your Password!

| Chief On Crimon Print With 12221 11810 4R ( 1222       | FUILXBOOK                            |
|--------------------------------------------------------|--------------------------------------|
| 200                                                    | deal 05 Dealer Predero<br>Filitation |
| A 1 Det Communication and a second provided and the    | 8105 CU&YELSH                        |
| 304629297                                              |                                      |
| AND TRANSPORTATION AND A                               |                                      |
| $\ldots := (1, 0, 0, 0, 0, 0, 0, 0, 0, 0, 0, 0, 0, 0,$ |                                      |
| 42.07 (****                                            |                                      |
| MIX                                                    |                                      |
| $\sim$                                                 | -                                    |

### 5 Take a note of Print Reference Number

% You can't confirm the Print Reference Number after closing this page, so be careful.

![](_page_1_Picture_21.jpeg)

![](_page_2_Picture_0.jpeg)

# How to use

# Cloud On-Demand Print Tool

## How to use Print Tool for Windows

## 1 Print the file

Open the file and print.

![](_page_2_Picture_6.jpeg)

### 2 Choose the print driver

Choose "FX Cloud on-Demand Print Tool" from "Printer."

![](_page_2_Picture_9.jpeg)

## **3** Set User Information

Input "User ID" and "Password" and check "Remember User ID." Click "Get Tenant" and check " Remember Password and Tenant Name"

![](_page_2_Picture_12.jpeg)

## 4 Set the password

Input the Password (any 4 digit number) and click "Upload" % Please don't forget your Password!

| 2.432(4)       | Can Di Dessel Salge | 04-64-02/848 |
|----------------|---------------------|--------------|
| The Print (C): |                     |              |
| 7              | H (19(4) (11(20(9)) |              |
| W-10848021     | 1275.4              |              |
| 2-5/714221     | [10485]             |              |
| 4064.#E        |                     |              |
|                |                     |              |
|                |                     |              |

## 5 Upload complete

Message "Upload is complete" will be displayed. You can send this message by E-mail.

## Cloud On-Demand Print at ICU Library How to install the print tool for Windows

2020/03/25 ver.

%This print tool works only in Windows. Please use "Guest Web" to print from other OS, including Mac.
Guest Web URL: <a href="https://cloudodp.fujixerox.com/guestweb/">https://cloudodp.fujixerox.com/guestweb/</a>

1. Visit to the following URL.

https://www.fujixerox.co.jp/download/software/cloud\_ondemand\_print

2. Click "プリントツール" (print tool) and choose the compatible tool (32bit/64bit、Japanese/English)

| ) プリントツール                    |                                        |
|------------------------------|----------------------------------------|
| > Windows用プリントツール(32ビット)日本語版 | Print tool for Windows(32bit) Japanese |
| > Windows用プリントツール(64ビット)日本語版 | Print tool for Windows(64bit) Japanese |
| ▶ Windows用プリントツール(32ビット)英語版  | Print tool for Windows(32bit) English  |
| > Windows用プリントツール(64ビット)英語版  | Print tool for Windows(64bit) English  |

3. Click "使用許諾条件に同意しダウンロード(Accept the license agreement and download)."

| <sup>(</sup> ウンロード     |         |                                 |
|------------------------|---------|---------------------------------|
|                        |         |                                 |
| > 使用許諾条件に同意しダワンロード     | ファイル名   | fxcodp_printtool_x64en_v151.zip |
| Accept the license     | ファイル形式  | ZIP形式                           |
| agreement and download | ファイルサイズ | 1,850,618バイト (1,807 KB)         |

4. Save the file

#### 5. Double click the file in the folder.

| 📙   🛃 📙 🖛   fxcodp_printtool_x6                        | i4en_v151                      | _          |              |
|--------------------------------------------------------|--------------------------------|------------|--------------|
| ファイル ホーム 共有 表示                                         |                                |            | ~ 🕐          |
|                                                        | fxcodp_printtool_x64en_v151    | <b>∨</b> ∂ | codp_pr 🔎    |
| ·<br>-  -  -  -  -  -  -  -  -  -  -  -  -             | <b>^</b> 名前                    | 状態         | 更新日時         |
| <ul> <li>         ・ OneDrive - 国際基督教大学     </li> </ul> | 🔂 FXCloudOnDemandPrint_x64.msi | Ø          | 2020/02/10 ' |
| ✓                                                      |                                |            |              |
| > 🧊 3D オブジェクト                                          |                                |            |              |
| > 🖊 ダウンロード                                             |                                |            |              |
| > 🛄 デスクトップ                                             |                                |            |              |
| > 🔮 ドキュメント                                             |                                |            |              |
| > 📰 ピクチャ                                               |                                |            |              |
| > 📑 ビデオ                                                |                                |            |              |
| > 🎝 ミュージック                                             |                                |            |              |
| > 🏥 Windows (C:)                                       |                                |            |              |
| 1個の項目                                                  | × <                            |            | ><br>===     |

- 6. Install tool will start. Please follow the instruction.
- 7. After the installation was completed, you can choose "FX Cloud On-Demand Print Tool" from the printer list.

![](_page_4_Picture_4.jpeg)

![](_page_5_Picture_0.jpeg)

## How to print by using Cloud On-Demand Print App

## Smartphone/Tablet

## 1 Get app

Get [Cloud On-Demand Print] from app store.

![](_page_5_Picture_5.jpeg)

#### iOS

App Store [Cloud On-Demand Print]

![](_page_5_Picture_8.jpeg)

![](_page_5_Picture_9.jpeg)

#### Android

Google Play<sup>™</sup> [Cloud On-Demand Print]

![](_page_5_Picture_12.jpeg)

![](_page_5_Picture_13.jpeg)

2 Input User ID and Password Input User ID and Password for the

| 利                    | 用ユーザーの設定         | 次へ  |
|----------------------|------------------|-----|
| Cloud On-De<br>利用する方 | emand Printのアカウン | ントを |
| ユーザーID               | 619-icu          |     |
| パスワード                | momimaple        |     |

## 3 Choose Tenant

first time.

Confirm the tenant and click "save."

![](_page_5_Picture_18.jpeg)

## 4 Upload the file

|   | Cloud | d On-Demand | Print |  |
|---|-------|-------------|-------|--|
|   | プリンド  | 15月7ァイル     | 82    |  |
|   | 文書    |             |       |  |
|   | 写真/函  | ¢۵.         |       |  |
|   | Webペー | ージ          |       |  |
| Т | テキス   | ÷           |       |  |

![](_page_6_Picture_0.jpeg)

## How to use

# Cloud On-Demand Printer

## How to use printer

#### Menu

Click "Cloud On-Demand Print" in menu screen.

![](_page_6_Picture_6.jpeg)

### 2 Input "Print Reference Number"

Input "Print Reference Number" and click "OK."

| Cloud ( | On Der             | mand F | Innt         |   |   |   |       |   | -czk   |
|---------|--------------------|--------|--------------|---|---|---|-------|---|--------|
| プリント予   | 約番号(               | 动入力    |              |   |   |   |       |   | ログイン画面 |
| リント予約   | 内醫療                |        |              |   | 2 |   | 表示しない |   | 表示する   |
| A       | в                  | C      | D            | E | F | G | 1     | 2 | [ a ]  |
| [н]     | $\left[ + \right]$ |        | [ <b>k</b> ] | L | м | N | 4     | 5 | 6      |
| 0       | P                  | Q      | R            | s | T | U | 7     | 8 | 9      |
| V       | W                  | x      | Y            | z |   |   | 1     | 0 | #      |

### 3 Input Password

Input Password (4 digit number) and click "OK."

|             | _   |          | 10000 | COSTON INCOME. | 815325 | anaarin | 1406262 | 00000 | 262626 | 0000 | 2000 | - | - | - |   | - | _   | -  | - | -  | -  | -           | - | - | - | - | - | - | - | - | - | h | - | - | - | - | - | -  | -   |
|-------------|-----|----------|-------|----------------|--------|---------|---------|-------|--------|------|------|---|---|---|---|---|-----|----|---|----|----|-------------|---|---|---|---|---|---|---|---|---|---|---|---|---|---|---|----|-----|
|             |     |          |       |                |        |         |         |       |        |      |      |   |   |   |   |   |     |    |   |    |    |             |   |   |   |   |   |   |   |   |   | L | _ | _ |   | Ð | 2 | 14 | £.) |
|             | - V | 1017-001 | 441   |                |        |         |         |       |        |      |      | 4 | 1 | ŝ | - | - | 415 | 18 |   | N. |    |             | _ |   |   |   |   |   |   |   |   |   |   |   |   |   |   |    |     |
|             |     | -        | F     |                |        |         |         |       |        |      | I    | I | I |   |   | 1 | -   |    |   |    |    |             | 1 |   |   |   |   |   |   |   |   |   |   |   |   |   |   |    |     |
|             |     | -        | 1     |                |        |         |         |       |        |      | l    | L | L | ŀ | 5 | - | -   | -  |   | _  |    | _           | 4 |   |   |   |   |   |   |   |   |   |   |   |   |   |   |    |     |
| 3           | 2   | 1        |       |                |        |         |         |       |        |      |      |   |   |   |   |   | 1   | 1  |   | 2  |    | 3           |   |   |   |   |   |   |   |   |   |   |   |   |   |   |   |    |     |
| 6           | 5   | 4        |       |                |        |         |         |       |        |      |      |   |   |   |   | - | 4   | 6  |   | 5  |    | 6           |   |   |   |   |   |   |   |   |   |   |   |   |   |   |   |    |     |
| 9           | 8   | 7        |       |                |        |         |         |       |        |      |      |   |   |   |   | 1 | 7   | 7  |   | 8  |    | 9           |   |   |   |   |   |   |   |   |   |   |   |   |   |   |   |    |     |
| 7           | 2   | 0        |       |                |        |         |         |       |        |      |      |   |   |   |   | ( | 0   |    |   |    | 94 | 7           |   |   |   |   |   |   |   |   |   |   |   |   |   |   |   |    |     |
| 6<br>9<br>7 | 5   | 4        |       |                |        |         |         |       |        |      |      |   |   |   |   |   | 470 | 6  |   | 5  |    | 6<br>9<br>7 |   |   |   |   |   |   |   |   |   |   |   |   |   |   |   |    |     |

### 4 Confirm print image

Confirm the details of the print document and click "Print Settings."

![](_page_6_Picture_15.jpeg)

### 5 Print Setting

You can change the print settings if you need. Click "Print" when you are ready.

![](_page_6_Picture_18.jpeg)

### 6 Printing Confirmation

Click "Yes" to start printing.

|                                                                                                    | 1.1451                                                     |                                                                                  |                               |
|----------------------------------------------------------------------------------------------------|------------------------------------------------------------|----------------------------------------------------------------------------------|-------------------------------|
| プリント開始確認                                                                                                 |                                                            |                                                                                  |                               |
| プリントを開始します                                                                                               | r. 236.01                                                  | こすか?                                                                             |                               |
| ※ 以下の場合、お<br>見なるプリント結果<br>- フォントが速め近<br>- Wicrosoft Offic<br>- 特殊な文字(外字<br>※ DocuRorks文書)<br>※ 課金装置付きのい。 | 使いのコンピ<br>長になることが<br>≥文書。<br>(・特殊記号な<br>却日宇体でプ)<br>場合、 張高が | ューター等で確認し、<br>があります。<br>いないP0F文書。<br>ど)を含むDocuMorkes<br>リントされることが彼<br>足りていることを確認 | たものと<br>文書。<br>ります。<br>愛してくださ |
|                                                                                                    |                                                            |                                                                                  |                               |

### 7 File downloading

The file will be downloaded and print will start.

| プリント |            |   |
|------|------------|---|
|      |            |   |
| ファイノ | しのダウンロード中で | す |
|      | ΦıĿ        |   |
|      | 中止         |   |

### 8 File Delete Confirmation

Check the printed document and choose "Delete" or "Do Not Delete"

| Cloud On-Demand Prin           |                       | ×==- |
|--------------------------------|-----------------------|------|
| ファイルの削削機能                      |                       |      |
| ファイルを削除しますか?<br>(プリントが発了したことを9 | 盛してください               |      |
| 削除する                           | 274AEBBLT, ROBBCRORF. |      |
| 削除しない                          | ファイルを削除せずに、元の画面に戻ります。 |      |